## Creating a Monitoring Zone with Child Devices

Last Modified on 06/09/2025 3:52 pm EDT

Creating a Monitoring Zone with Child Devices

## **Procedure Steps**

From System Administration, complete the following steps:

- 1. From the *Monitoring* menu, select *Monitor Zones*.
- 2. Select the Access Panel that is the Parent to the desired Child Device.
- 3. Change the Include All Child Devices drop-down to Specify Child Devices Individually.

| CONT.                 |                 |           |          |                          |          |                  |                 |
|-----------------------|-----------------|-----------|----------|--------------------------|----------|------------------|-----------------|
| Access Panels         | •               | Defaul    | t Map:   |                          | -        |                  |                 |
| Device                | Segment         |           | Device * | Event Routing Group      | Children | Parent Device    | Segment         |
| <b>2220</b>           | Default Segment |           | 2220     | None (All Events Always) | Specify  | ( sector server, | Default Segment |
|                       |                 | Assign->  | 1        |                          |          |                  |                 |
|                       |                 | . Detter  |          |                          |          |                  |                 |
| 5                     |                 | C-THENDYE |          |                          |          |                  |                 |
| opecity critic Lievic | es naviouely    |           |          |                          |          |                  |                 |
| Event Routing G       | roup            |           |          |                          |          |                  |                 |
| None (All Eve         | ents Always)    |           |          |                          |          |                  |                 |
|                       |                 |           |          |                          |          |                  |                 |

- 4. Click [Assign].
- 5. Change the **Select** drop-down to the type of Child Device that needs to be added to the Monitoring Zone, such as Alarm Panels.
- 6. The Child Devices are now displayed in the list, making them available for assignment to the Monitoring Zone. In this case, the Child Devices include the Alarm Panels configured in the system.

| Alam Panela 🔹       |                 |                | 222      |               |                          |          |               |                 |
|---------------------|-----------------|----------------|----------|---------------|--------------------------|----------|---------------|-----------------|
| Device              | Parent Device   | Segment        | Default  | Map:          |                          | *        |               |                 |
| 1100                | 2220            | Default Same   |          | Device        | Event Routing Group      | Children | Parent Device | Segment         |
| 1200                | 2220            | Default Segmer |          | <b>a</b> 2220 | None (All Events Always) | Specify  |               | Default Segment |
|                     |                 | [              | Assign-> |               |                          |          |               |                 |
| e(                  |                 | <b>,</b> (     | <-Remove |               |                          |          |               |                 |
| ipecify Child Devic | es Individually | •              |          |               |                          |          |               |                 |
| Event Routing G     | roup            |                |          |               |                          |          |               |                 |
| None (All Eve       | nts Always)     |                |          |               |                          |          |               |                 |
|                     |                 |                |          |               |                          |          |               |                 |
|                     |                 |                |          |               |                          |          |               |                 |

## Applies To

OnGuard (All versions)

## Additional Information

Note: To add Children for other Access Panels, add them by following the above steps.